**Quick Start Guide** 

# MS27101A-IBCM In-Building Coverage Mapper

MS27101A, 9 kHz to 6 GHz

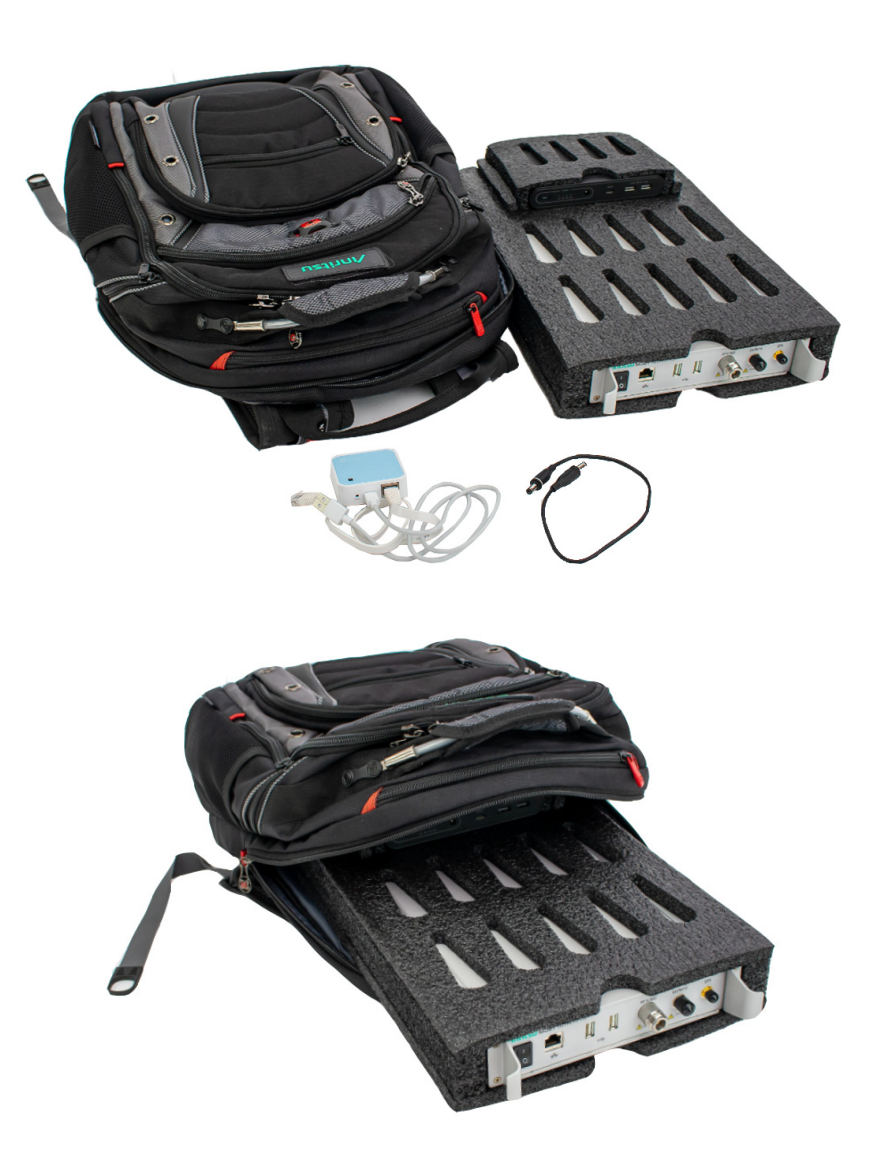

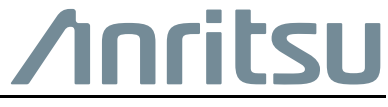

Part Number: 10580-00470 Revision: B Published: November 2020 Copyright 2020 Anritsu Company

Anritsu Company 490 Jarvis Drive Morgan Hill, CA 95037-2809 USA http://www.anritsu.com

#### Unauthorized Use or Disclosure

Anritsu Company has prepared the product user documentation for use by Anritsu Company personnel and customers as a guide for the proper installation, operation, and maintenance of Anritsu Company equipment and software programs. The drawings, specifications, and information contained therein are the property of Anritsu Company, and any unauthorized use of these drawings, specifications, and information is prohibited; they shall not be reproduced, copied, or used in whole or in part as the basis for manufacture or sale of the equipment or software programs without the prior written consent of Anritsu Company.

#### **Export Management**

The Anritsu products identified herein and their respective manuals may require an Export License or approval by the government of the product country of origin for re-export from your country. Before you export these products or any of their manuals, please contact Anritsu Company to confirm whether or not these items are export-controlled. When disposing of export-controlled items, the products and manuals must be broken or shredded to such a degree that they cannot be unlawfully used for military purposes.

# **QSG-1** Introduction

The In-Building Coverage Mapper is a portable backpack-contained coverage mapping solution. This Quick Start Guide provides the following hardware installation and connection topics:

"Unpacking Contents" on page QSG-1

"Equipment Front Panel Interfacing" on page QSG-2

"Inserting Into the SM7009" on page QSG-5

"Ensure the MS27101A and SM7004 fit flush into the SM7009 foam slots as shown in Figure QSG-6." on page QSG-5

"Connecting the Hardware" on page QSG-6

## Additional Anritsu Documentation

Before proceeding, read the *MS27101A Product Information, Compliance, and Safety Guide* (PN: 10100-00064) for important safety, legal, and regulatory notices and refer to the MS2710xA Remote Spectrum Monitor User Guide (PN:10580-00419), which can be found on the product page: http://www.anritsu.com/en-US/test-measurement/products/ms27101a

MA8100A TRX NEON® Signal Mapper User Guide (PN:10580-00422) can be found on the product page:

https://www.anritsu.com/en-us/test-measurement/products/ma8100a

For additional information and literature covering your product, go to the products page of your instrument and select the Library tab here:

https://www.anritsu.com/en-US/test-measurement

## **Contacting Anritsu**

To contact Anritsu, please visit: https://www.anritsu.com/en-US/contact-us

# **QSG-2** Unpacking Contents

The components and accessories included in the In-Building Coverage Mapper backpack kit are listed in Table QSG-1. Remove all components from their boxes and wrapping. Verify that all contents are present.

| Part Number | Quantity | Item                                                                                                  |  |
|-------------|----------|----------------------------------------------------------------------------------------------------|--|
| MS27101A    | 1        | Remote Spectrum Monitor                                                                               |  |
| SM7004      | 1        | Omni Power Bank                                                                                       |  |
| SM7005      | 1        | DC Cable                                                                                              |  |
| 2000-1752-R | 1        | Wireless Travel Router                                                                                |  |
| 2000-1852-R | 1        | TRX NEON Tracking Unit (Includes USB connection cable and belt clip)                                  |  |
| 2000-2015-R | 1        | TRX NEON Tracking Unit (Includes USB connection cable and belt clip)<br>For Japan end-use orders only |  |
| SM7009      | 1        | Foam Enclosure                                                                                        |  |
| 10580-00470 | 1        | Quick Start Guide                                                                                     |  |
| 67135       | 1        | Backpack                                                                                              |  |

Table QSG-1. In-Building Coverage Mapper Kit

# **QSG-3** Equipment Front Panel Interfacing

The equipment front panels interfaces are shown below for the:

- MS27101A Remote Spectrum Monitor
- Wireless Travel Router
- SM7004 (Omni Power Pack)

## MS27101A Front Panel

The MS27101A is the remote spectrum monitor that performs the signal monitoring. The MS27101A front panel is shown in Figure QSG-1.

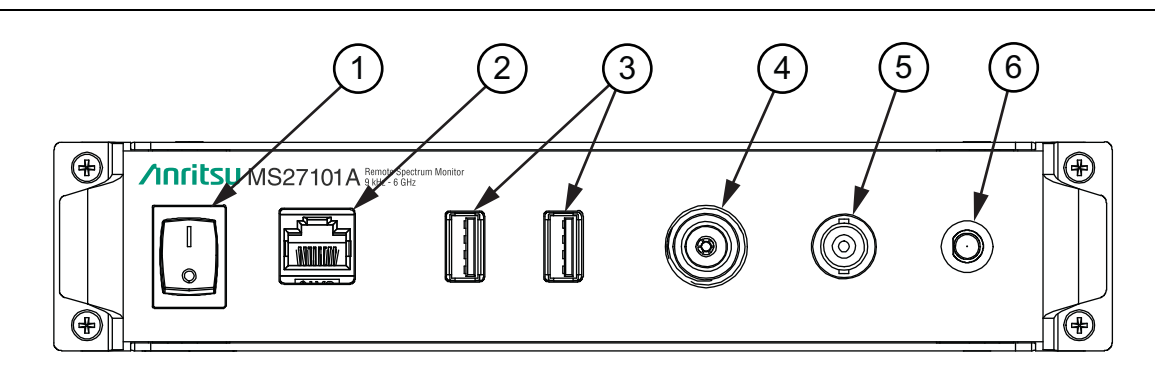

- 1. Power Switch
- 2. Ethernet Port
- 3. USB Type A Port (2)
- 4. RF Input Type-N (Torque specs listed in Table QSG-2)
- 5. External Reference Input
- 6. GPS Antenna Input

Figure QSG-1. MS27101A Front Panel

## MS27101A Type-N Torque

The antenna Type-N connector types and the recommended torque specs are listed in Table QSG-2.

#### Table QSG-2. Type-N Connector Torque Setting

| Connector Type   | Torque Setting          | Recommended Tools                                                                                                    |
|------------------|-------------------------|----------------------------------------------------------------------------------------------------|
| 20 GHz, Type-N   | 1.35 N· m<br>12 lbf∙ in | 3/4 in.Torque End Wrench                                                                                                    |
| Twist-On, Type-N | _                       | Twist-on connector version: Align connectors, thread, and then<br>twist on until finger tight. Do not use a wrench or pliers to<br>tighten. |

QSG-2

## Wireless Travel Router

The wireless travel router is used to interface between the MS27101A and the Android application. The wireless travel router front panel is shown below in Figure QSG-2.

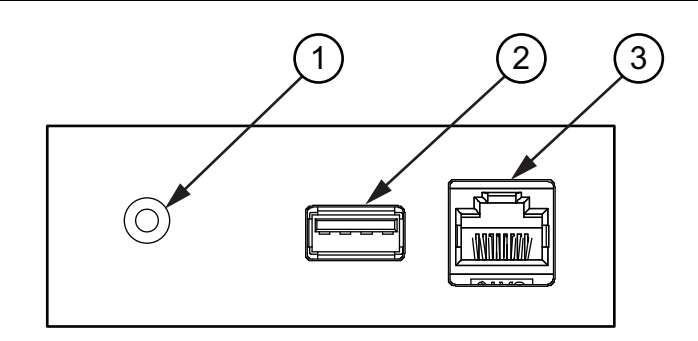

- 1. Powered On Indicator LED
- 2. USB Type A Port
- 3. Ethernet Port

Figure QSG-2. Wireless Travel Router Front Panel

## SM7004 (Omni Power Bank)

The SM7004 is the power source for the MS27101A. The SM7004 front panel is shown in Figure QSG-3.

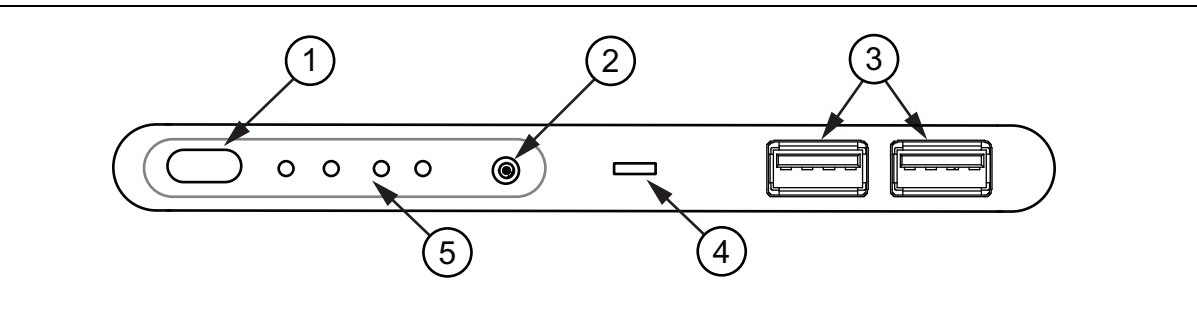

- 1. Powered Button/Voltage Selector
- 2. DC In/Out Jack
- 3. USB Type A Ports (2)
- 4. USB Type C Port
- 5. Battery and Voltage Indicator

Figure QSG-3. SM7004 Front Panel

# QSG-4 Setting the SM7004 Voltage

The SM7004 is the re-chargeable battery bank that provides DC power to the MS27101A. Set the SM7004 voltage to 12 VDC to operate the MS27101A.

Caution Do not adjust the SM7004 to 12 VDC when the SM7005 cable is connected to the MS27101A. Use the steps below to set the SM7004 to 12 VDC before making connection. Damage to the MS27101A internal circuitry may result if incorrect DC power is applied.

To set to 12 VDC:

- 1. Press and hold the SM7004 power button for two seconds and release. Each of the four SM7004 voltage indicator LEDs sequence through during the power on. If the four LEDs do not light, the battery is not fully charged and will need to be charged before continuing.
- 2. Set the SM7004 to DC output mode by double-pressing the power button.
- **3.** In DC output mode, set to 12 VDC by single-pressing the power button to sequence through each voltage setting.
- 4. Set to the 12 VDC position as shown in Figure QSG-4. The voltage output is now set to 12 VDC.

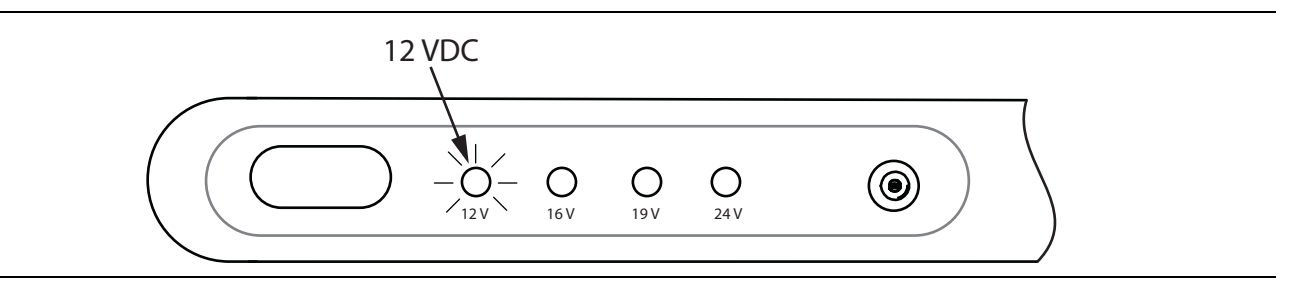

Figure QSG-4. 12 VDC

# QSG-5 Inserting Into the SM7009

The MS27101A and the SM7004 are assembled into the SM7009 foam enclosure for performing the In-Building Coverage Mapping as shown in Figure QSG-5.

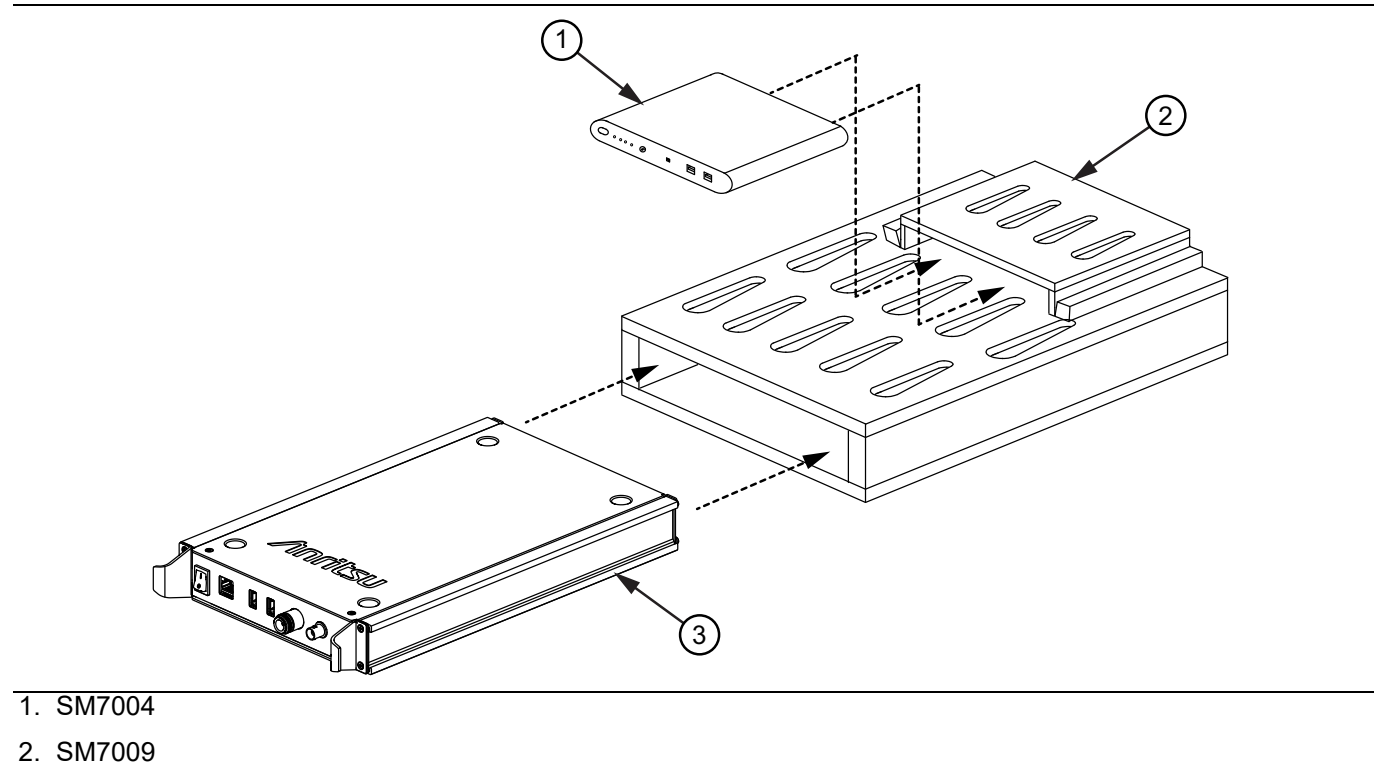

3. MS27101A

### Figure QSG-5. MS27101A, SM7004, and SM7009 Assembly

Ensure the MS27101A and SM7004 fit flush into the SM7009 foam slots as shown in Figure QSG-6.

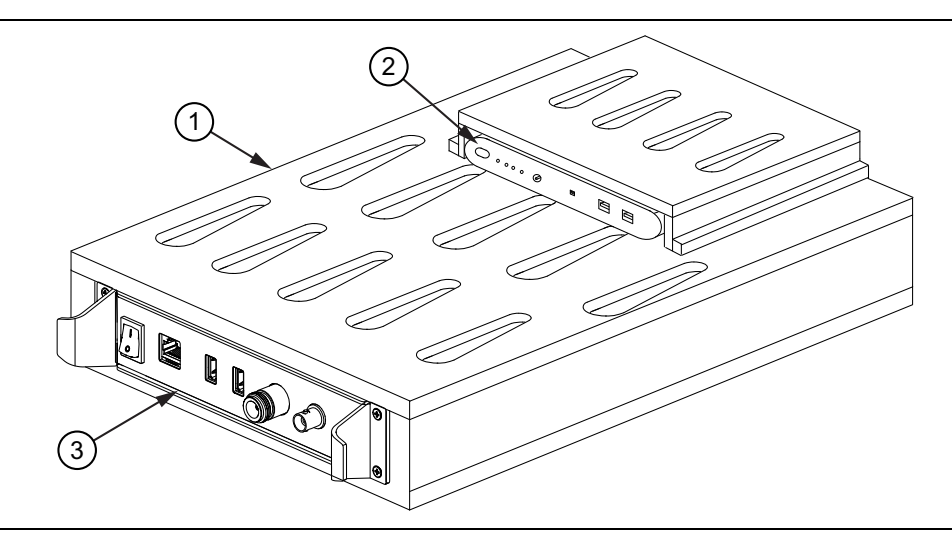

- 1. SM7009
- 2. SM7004
- 3. MS27101A

Figure QSG-6. MS27101A and SM7004 Inserted Into SM7009

# **QSG-6** Connecting the Hardware

The In-Building Coverage Mapping equipment interface connections are described in this section.

## Connect the SM7004

The MS27101A rear panel battery jack is accessible through the foam cutout as shown in Figure QSG-7.

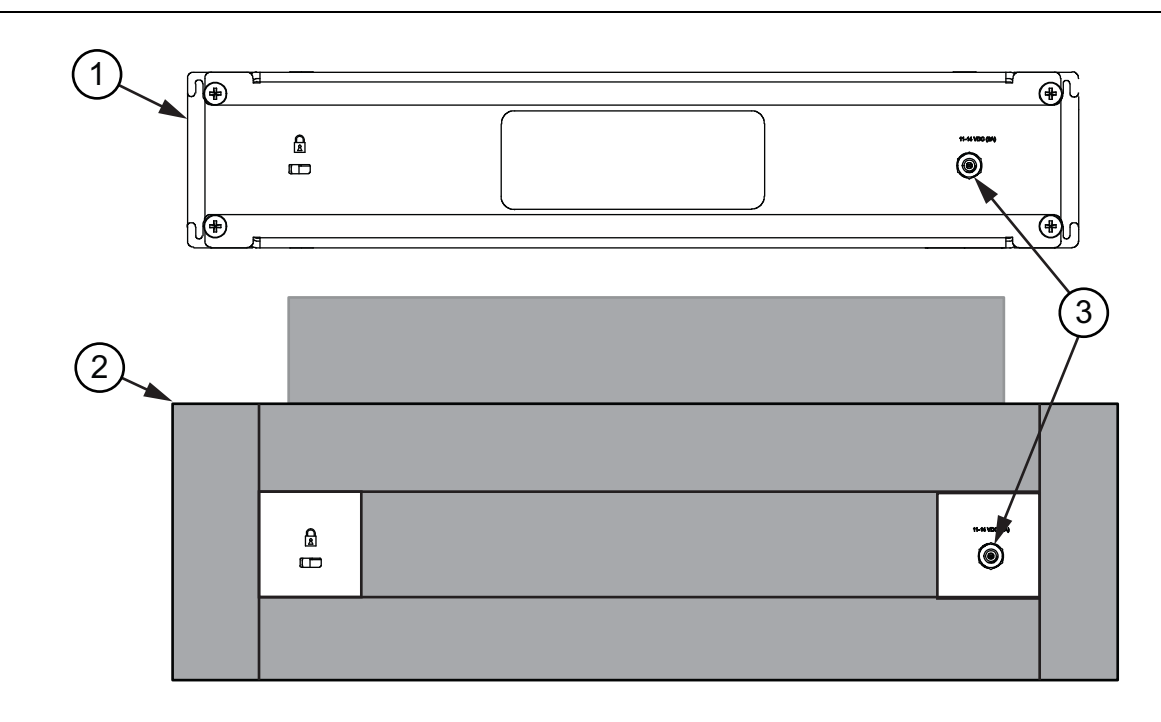

- 1. MS27101A Rear Panel View
- 2. SM7009 Rear Panel View
- 3. MS27101A/SM7009 Rear Panel Battery Input Jack

Figure QSG-7. MS27101A Battery Input Jack

- 1. Connect the SM7005 from the SM7004 to the to the MS27101A rear panel battery input jack.
- 2. Slightly separate the foam side piece from the main battery foam enclosure to form a groove as shown in Figure QSG-8.
- **3.** Route the SM7005 through the groove.
- 4. Insert the entire foam enclosure assembly consisting of the MS27101A, SM7004, and the SM7005 into the backpack.

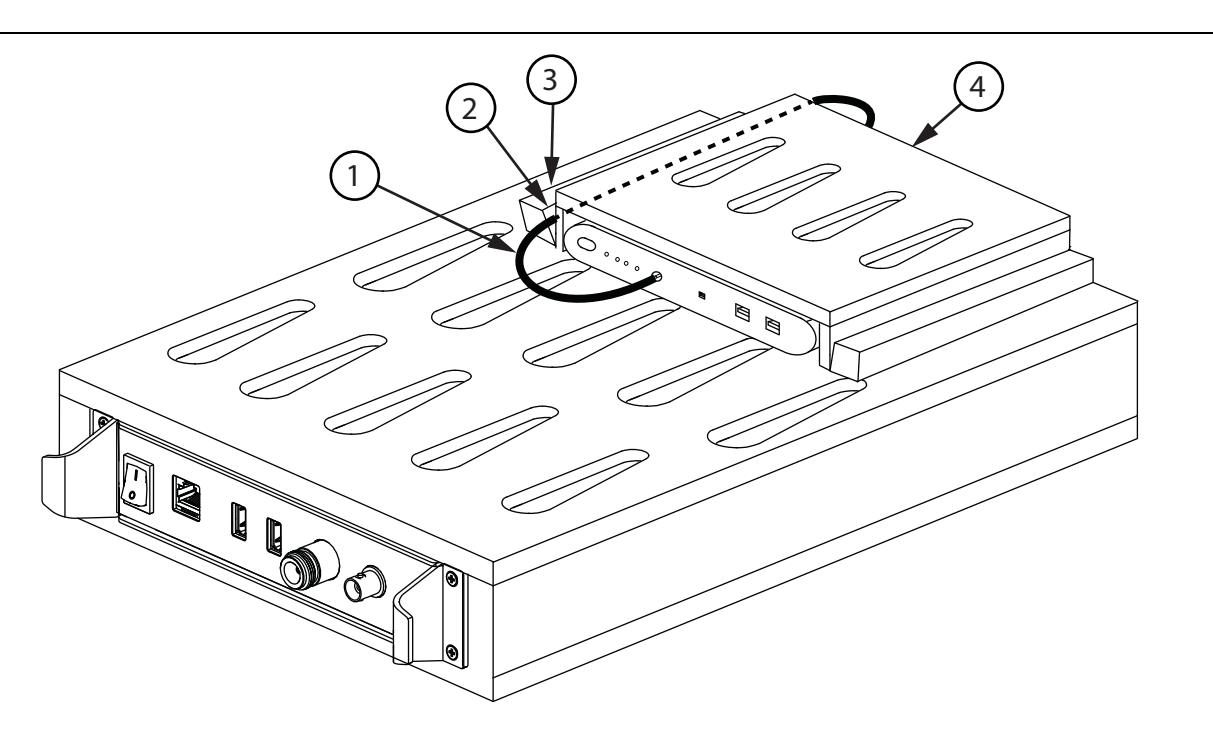

- 1. SM7005
- 2. Groove
- 3. Foam Side Piece
- 4. Main Battery Foam Enclosure

Figure QSG-8. Battery Cable (SM7005) Routing

## **Connecting the Wireless Travel Router**

The wireless travel router connects to the MS27101A.

- 1. Refer to Figure QSG-9.
- 2. Connect the LAN Ethernet and USB type A cables to the wireless travel router.
- 3. Connect the wireless travel router USB Type A cable to the USB Type A port on the MS27101A.
- 4. Connect the wireless travel router LAN Ethernet cable to the Ethernet port on the MS27101A.

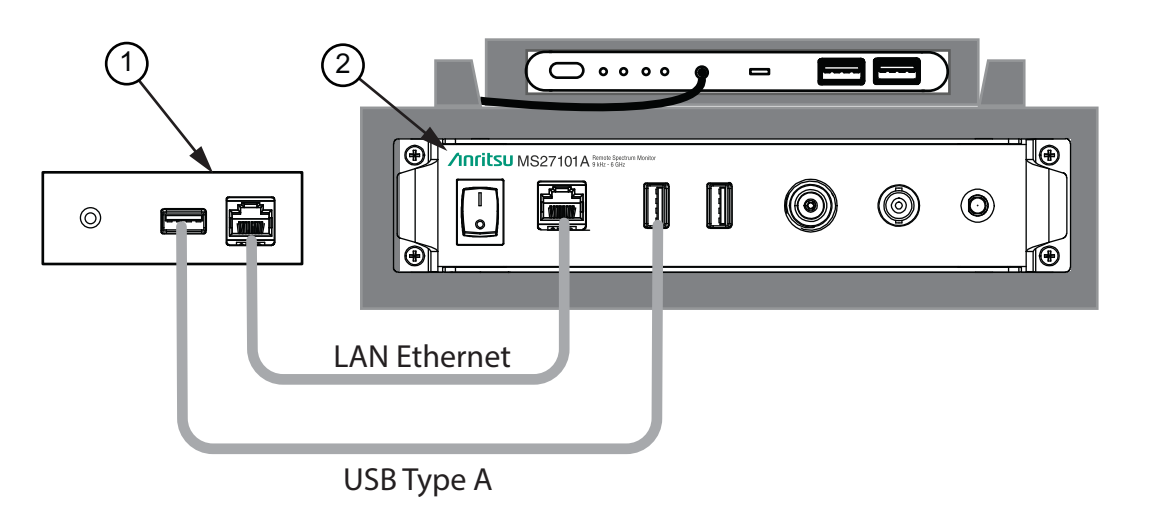

1. Wireless Travel Router

#### 2. MS27101A

## Figure QSG-9. Ethernet and USB Cable Connection

## Powering On the In-Building Coverage Mapper

- 1. Disconnect the SM7005 cable from the SM7004 front panel if connected.
- 2. Set the SM7004 voltage to 12 VDC to operate the MS27101A as described in "Setting the SM7004 Voltage" on page QSG-4.
- 3. Connect the SM7005 cable to the SM7004 front panel DC In jack.
- 4. Power on the MS27101A. After a few seconds, the green LED on the wireless travel router will power on. This confirms that the MS27101A and the wireless travel router are communicating properly. The In-Building Coverage mapper is now powered on.

5. Fit the wireless travel router with the Ethernet and USB cable into the netted pouch located inside the backpack as shown in Figure QSG-10.

The In-Building Coverage Mapper hardware installation is now complete. For information on Anritsu antennas and antenna applications visit the Anritsu Website at: https://www.anritsu.com/en-US/.

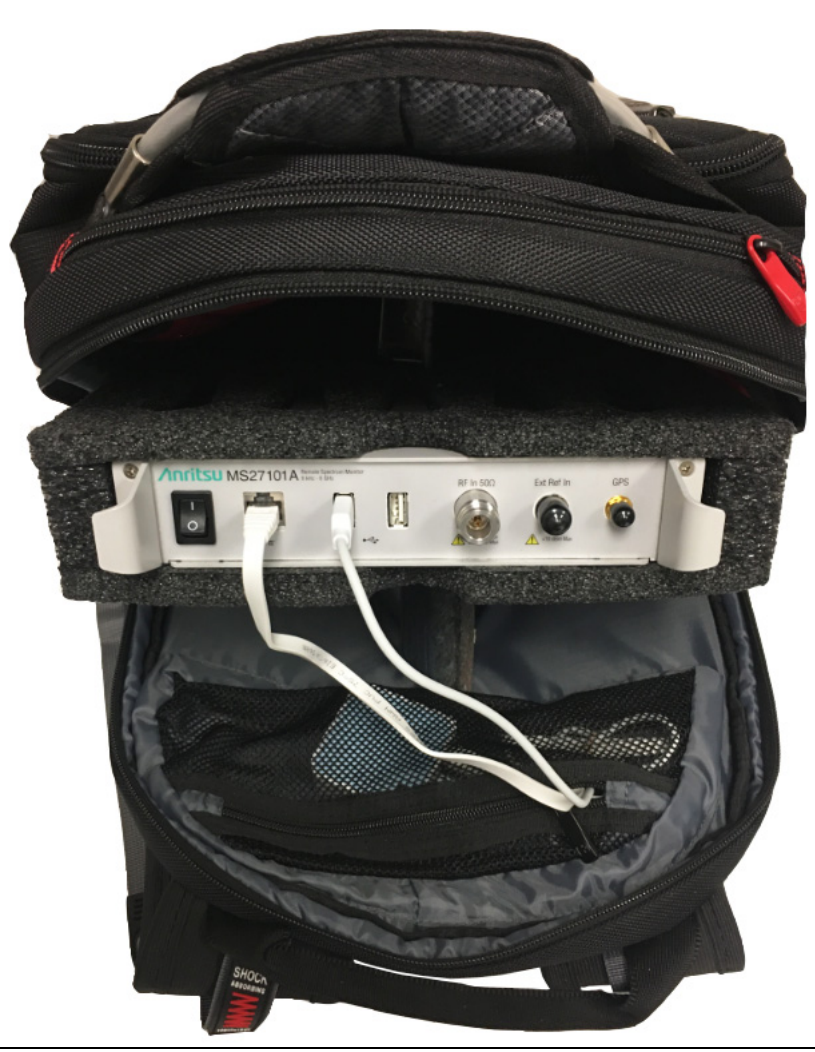

Figure QSG-10. Router Fitted Inside Backpack

## **Installing Software**

Download and install the MA8100A In-building Coverage Mapping with TRX NEON® Signal Mapper software at: https://www.anritsu.com/en-us/test-measurement/products/ma8100a

## Powering Off the In-Building Coverage Mapper

The battery does not auto shut-off. The battery will continue to discharge if not powered off manually. To power off the battery:

- 1. Power off the MS27101A.
- 2. Hold the SM7004 power button for about two seconds until the LEDs are off. The In-Building Coverage Mapper is now powered off.
- 3. Disconnect the SM7005 from the MS27101A and SM7004.

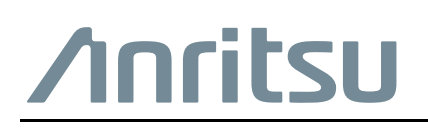

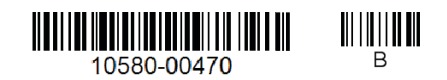

Anritsu Company 490 Jarvis Drive Morgan Hill, CA 95037-2809 USA http://www.anritsu.com

Anritsu utilizes recycled paper and environmentally conscious inks and toner.